## 香港特許における出願の入力方法及び年金管理方法

中国特許や欧州特許等の指定特許を介して HK 特許を行う場合、大きく分けて2つの段階があります。

(ステップ1)親の特許(指定特許)が公開になった後に行う「記録請求」

(ステップ2)親の特許(指定特許)が登録になった後に行う「登録申請」

本稿では、上記の段階を KEMPOS で操作する方法を以下の順番でご説明いたします

| 【1】指定特許及び香港特許(HK 特許)の出願種別等の設定     |
|-----------------------------------|
| 1. CN 特許(指定特許)                    |
| (1)出願種別設定                         |
| (2)手続機能設定                         |
| 2. HK 特許(子出願)                     |
| (1)出願種別設定                         |
| (2)手続機能設定                         |
| (3)手続定義設定                         |
| 【2】指定特許の公開に伴う香港特許(HK 特許)との連結方法    |
| 【3】指定特許公開後の「記録請求」設定方法             |
| 1. 記録請求の設定                        |
| 2. 記録請求の公開                        |
| 【4】指定特許公開後の「登録申請」設定方法             |
| <ol> <li>指定特許(指定特許)の登録</li> </ol> |
| 2. HK 特許における登録申請の設定               |
| 3. HK 特許における登録の設定                 |
| L;                                |

【1】指定特許及び香港特許(HK 特許)の出願種別等の設定

1. CN 特許(指定特許)

(1)出願種別設定

- ・出願種別に「HK特許期限」があり、公開日から6ヶ月と入力されています。
- ・出願種別に「香港子登録申請」があり、登録日から6ヶ月と入力されています。

|                   | 出願種別        |             | – 🗆 🗙 |
|-------------------|-------------|-------------|-------|
| 出願種別設定 部分-        | 致 🗸 🔍       | 手続設定        | 期限設定  |
| 国分類 CN 🔪 法分類 特 🗸  | Edit New    | Write IDS設定 | 一覧表示  |
| ▶ 種別D 1810 Code P | 出願国 中国      | 👽 法分類 特 👽   |       |
| 並び順回 1810         | 種別名CN特許     | 新規選択除外 匚    |       |
| 手続分類 外国特許2 🗸      | 種別英名 Patent |             | _     |
| 各種設定 期限設定 年金設定    |             |             | 1     |
| 優先出願期限 1 優先証明期    | 限なし 🗸 -3    | 香港出願期限 公開日  | ✓ -6  |
| 優先有効期限 PD翻訳期間     |             | 香港EP指定国     | V     |
|                   |             | 香港登録申請期限登録日 | ✓ -6  |

(2)手続機能設定

・各種設定→手続機能設定→「CN 特許:公開」の「HK 特許期限設定」を ON にします。 ・こちらの設定は EP 特許:公開、GB 特許:公開についても同様です。

| -8                           | 手続管理 - □ ×                                                                                                    |
|------------------------------|----------------------------------------------------------------------------------------------------|
| 手続設定<br>手続ID<br>F続定義         | Edit Write Delete                                                                                               |
| 手続D 471<br>DSRep 厂<br>DS報告 厂 | <ul> <li>共通種別</li> <li>         出願種別         CN特許 ▼     </li> <li>手続定義</li> <li>         出願公開 ▼     </li> </ul> |
| 手続通知1        手続通知2           | 入力条件設定<br>太力案内設定<br>なし<br>↓                                                                                     |
| 回答起算FG                       | 案内期間回答期間指示期間                                                                                                    |
|                              | 国内移行期限     0     0     0       審査請求期限     0     0     0                                                         |
| 原稿送付期間                       | 年金期限                                                                                                    |
| ● 手続種別 0<br>季港中顧期限設定 ■       | 特注処理Form                                                                                                    |
| ▲ 法子会議用諸期限認定                 | ▲ (1.55) (PAGAZE )<br>任意期限設定2                                                                                   |

・各種設定→手続機能設定→「CN 特許:登録」の「香港子登録申請期限設定」を ON にします。

| -8                                      | 手続管理                                         | – 🗆 ×                                                                                                    |
|-----------------------------------------|----------------------------------------------|----------------------------------------------------------------------------------------------------|
| 手続設定<br>手続ID<br>「<br>f<br>続定義<br>「<br>、 | 2<br>2                                       | Edit Write Delete                                                                                                    |
| 手続D 642<br>DSRep 厂<br>DS報告 厂            | 共通種別        出願種別     CN特       手続定義     登    | <ul> <li>▼</li> <li>許 ▼</li> <li>録 ▼</li> </ul>                                                                                                    |
| 手続通知1        手続通知2        回答起算FG        | 入力条件設定     なし       入力案内設定     なし       案内期間 | <ul> <li>▼</li> <li>▼</li> <li>○</li> <li>○</li></ul> |
| 手続指示                                    | 国内移行期限     0       審査請求期限     0              |                                                                                                    |
| 原稿送付期間                                  |                                              |                                                                                                    |
| - Fが理別 - 0 -  香港出願期限設定 -  「             | 任意期限設定                                       | 住不可加力反                                                                                                    |
| 香港子登録申請期限設定 ▼                           | 任意期限設定2<br>任意期限設定3                           | <b>v</b>                                                                                                    |

## 2. HK 特許(子出願)

## (1)出願種別設定

・以下のように設定します。

| 日間を見ていた。                               | – 🗆 🗙    |
|----------------------------------------|----------|
| 出願種別設定 「部分一致」 「「」 手続設定                 | 2 期限設定   |
| 国分類 INK 및 法分類 持 및 Edit New Write IDS設定 | 一覧表示     |
| ▶ 種別D 17410 Code P 出願国 香港 👽 法分類 特      | <b>v</b> |
| 並び順D 17410 種別名 HK特許 新規選択除外「            |          |
| 手続分類 外国特許 V 種別英名 Patent                |          |
| 各種設定期限設定年金設定                           |          |
| 維持年金 🔽 出願時納付 5 調整期間                    |          |
| 存続期限区分期限の短いも( 7 存続期限A 出願(遡及) 7 20 最大年数 |          |
| 満了日計算 存続期限B なし マ 0 延長期間 延長             | 手続       |
| 年金納付期限 出願(遡及) ↓ 設定納付年 5 最終納付年          |          |
| 年金起算区分 HK特許型 → 年金納付年 1 年金初行設定区分厂       |          |
| ● 更新登録期間 0 更新期限 0 0 使用証明期限起算 登録日 🗸     |          |
| 更新起算調整 🗸 使用証明期限期間 初 🛛 🗘                |          |
| 使用証明期間                                 |          |
|                                        |          |

- ・年金納付期限:「出願(遡及)」(親の指定特許の出願日が原出願日となっている)
- ・設定納付年 : 「5」(記録請求の公開及び登録時に再計算する)

・年金起算区分:「HK 特許型」とします。

(2)手続機能設定

・「各種設定」→「手続機能設定」→「HK 特許:記録請求」の「香港指定特許日転記」を 0N に設定します。

|                            |                      | 手続管理                         |                        |                                                   |                | - 🗆    | × |
|----------------------------|----------------------|------------------------------|------------------------|---------------------------------------------------|----------------|--------|---|
| 手続設定 手                     | 続ID IIK特許 、<br>売定義 、 |                              |                        | Edit                                              | Write          | Delete | I |
| 手続D<br>DSRep 厂<br>DS報告 厂   | 2062                 | 共通種別<br>出願種別<br>手続定義         | HK <sup>3</sup><br>EG録 | <ul> <li>✓</li> <li>特許 ✓</li> <li>請求 ✓</li> </ul> |                |        |   |
| 手続通知1<br>手続通知2             | 0                    | 入力条件設定<br>入力案内設定             | なし<br>なし               | <b>v</b>                                          |                |        |   |
| 手続指示<br>原稿作成期間             | 0                    | 国内移行期限<br>審査請求期限             | 案内期間<br>0<br>0         | 回答期間<br>0<br>0                                    | 指示期間<br>り<br>0 |        |   |
| 原稿送付期間<br>手続種別<br>香港出願期限設: |                      | 年金期限<br>特注処理Form<br>任意期限設定   | 0                      | 0                                                 | 0              |        |   |
| 香港子登録申請<br>香港親出願日転<br>継続区分 |                      | 任意期限設定2<br>任意期限設定3<br>任意期限完了 |                        |                                                   |                |        |   |

(3)手続定義設定

・HK特許の各国手続設定では以下の手続を使用します。

|    | 10    |       |        |            |   | 各        | 国手編 | <b>売設定</b>       |              |            |            |       |
|----|-------|-------|--------|------------|---|----------|-----|------------------|--------------|------------|------------|-------|
|    | 1741  | 0 210 | НК     | 香港         |   |          | 使   | 用可能手続の印刷         | 手続定義の追       | 加と何        | 修正 📗       | 工程分類の |
|    | Code  | 国名    |        | 工程分類       |   | 手続定業ID   |     | 手続詳細             |              | IDS<br>Ren | IDS<br>対象国 |       |
| LE |       |       |        | 審査         | v |          | ~   | 登録(存続期限の計算)      | あり)          |            | 100,000    | _     |
|    | нк    | 香港    |        | 審査         | V | 登録(年金3)  | ~   | 登録(納付年数入力·存      | 続期限・次回年金     | Г          |            |       |
|    | -     |       |        | 特許ガルン指令・通知 | × | 把把直走     | ~   | 把把直走             |              |            |            |       |
|    | _     |       |        | 特許庁から指令・通知 | ~ | O.Action | ~   | オフィスアクション        |              |            |            |       |
|    | нк    | 香港    |        | 特許庁から指令・通知 | V | 記録請求公開   | ~   | 香港出願記録諸求の公       | 開            | Г          |            |       |
|    |       |       |        | 特計灯かり指示・通知 | × | /丁通知     | ~   | 特許サイナハークレス更大いい心を | <u>合作要</u> / |            |            |       |
|    |       |       |        | 特許庁への応答・提出 | V | 優先証明     | ~   | 優先権証明書の提出        |              | Г          |            |       |
|    |       |       |        | 特許庁への応答・提出 | V | 翻訳提出     | ~   | 翻訳文の提出           |              | Г          |            |       |
|    |       |       |        | 特許庁への応答・提出 | м | 追完提出     |     | 追完提出             |              | Г          |            |       |
|    | НК    | 香港    |        | 特許庁への応答・提出 | V | 記録請求     | ~   | 香港出願記録請求         |              | Г          |            |       |
|    | НК    | 香港    |        | 特許庁への応答・提出 | V | HK登録申請   | ~   | 香港出願の登録申請        |              | Г          |            |       |
|    |       |       |        | 特許庁・の応答 提出 | V |          | V   |                  |              |            |            |       |
|    |       |       |        | 特許庁への応答・提出 | V | 対庁書類     | ~   | 特許庁へのその他の携       | 出書類          | Г          |            |       |
|    | 10-F: | i  13 | / 72 🕨 | ▶ ▶        | υ | 検索       |     |                  |              | •          |            |       |

- ・登録(年金3)
- ・記録請求公開
- ・記録請求
- ・HK登録申請

・その内、記録請求公開と登録(年金3)は以下のように設定します。

(記録請求公開)

・こちらは公告日として扱うので、記録請求公開(30520)の日付転記を「公告日」とします。

| -8                                                                            | 手続定義設                                      | 定            |         |                          |             | - 🗆                 | × |
|-------------------------------------------------------------------------------|--------------------------------------------|--------------|---------|--------------------------|-------------|---------------------|---|
| 手続定義設定                                                                        | こ 部分一致 ↓ 手続定義                              | Ē↓           |         |                          | 共通手編        | 売に登録                |   |
| 手続定義                                                                          | V V                                        | Сору         | Edit    | New                      | Write       | Delete              |   |
| 手続定義名     記録請求       手続名称     記録請求       手続名称2     記録請求       手続文名称4     記録請求 | 公開<br>公開<br>公開                             | 手続詳細<br>香港出願 | 記録請求    | 手続い<br>並びM<br>の公開        | È義D<br>原 30 | <u>3052</u><br>9520 |   |
| 手続設定期限設定                                                                      |                                            |              |         |                          |             |                     |   |
| 工程分類                                                                          | 特許庁から指令・通知 マ<br>マ<br>マ<br>マ<br>マ<br>マ<br>マ |              | 「国」と    | 複禁止<br>序検査<br>査工程<br>金工程 |             |                     |   |
| 日付題名                                                                          | 公告日                                        |              | I ≤ ₹2, | 1440月<br>日本新聞の           |             |                     |   |
| 日付転記<br>日付転記2                                                                 | 公告日<br>↓<br>「なし ↓<br>手続日                   | ~            | □ [43]  | い音頼区<br>戚区分              | 71          |                     |   |

・期限設定タブでは以下のように設定します。

|                                                                           | 手続定義設定        |                            |                       | – 🗆 X          |
|---------------------------------------------------------------------------|---------------|----------------------------|-----------------------|----------------|
| 手続定義設定                                                                    | 部分一致 💭 手続定義 💭 |                            | 共通手                   | 続に登録           |
| 手続定義                                                                      | , 🔽 Co        | py Edit M                  | Vew Write             | Delete         |
| 手続定義名     記録請求公開       手続名称     記録請求公開       手続名称2     記録請求公開       手続英名称 | 手続<br>香港      | <mark>洋細</mark><br>出願記録請求の | 手続定義D<br> 並び順  <br>公開 | 30520<br>30520 |
| 手続設定期限設定                                                                  |               |                            |                       |                |
| 翻訳期限設定                                                                    | ▼ 存           | 続期限設定                      | 設定                    | <b>v</b>       |
| 優先証明期限設定なし                                                                | ▼ 番           | 首唱者》长其印段带发开                | 74U                   |                |
| PD翻訳期限設定                                                                  | ▼ 年           | 金期限設定                      | 設定                    | ~              |
| 応答期限設定なし                                                                  |               | 新期限設定                      | /aU                   | × 1            |
| 応答期限題名                                                                    |               | 完期限設定                      | なし                    | <u>v</u>       |
| 応答期限延長                                                                    |               | 付年数入力                      | 入力                    | V              |
|                                                                           |               | 用言证明月期的交通支定                | . 40                  | ¥              |

- ·存続期限設定:「設定」
- •年金期限設定:「設定」

·納付年数入力:「入力」

(登録(年金3))

・登録時は、「登録(年金3):(納付年数入力・存続期限・次回年金期限の計算あり)」を使用します。

| -8                                                               | 手続定義設定       |                            |                           |                          |  |  |  |
|------------------------------------------------------------------|--------------|----------------------------|---------------------------|--------------------------|--|--|--|
| 手続定義設定                                                           |              | 売定義                        | 共通                        | 手続に登録                    |  |  |  |
| 手続定義 220                                                         | 08 👿 登錄(年金3) | Copy Edit                  | New Write                 | e Delete                 |  |  |  |
| 手続定義名     登録(年)       手続名称     登録       手続名称2     登録       手続英名称 | <u>23)</u>   | 手続詳細<br>登録(納付年数入;<br>計算あり) | 手続定義D<br>並び順<br>力・存続期限・次回 | 22008<br>22008<br>回年金期限の |  |  |  |
| 手続設定期限設定                                                         |              |                            |                           |                          |  |  |  |
| 翻訳期限設定                                                           |              | 存続期限設定                     | 設定                        | $\overline{}$            |  |  |  |
| 優先証明期限設定                                                         | なし 🗸         | 審查請求期限設                    | ie rau                    |                          |  |  |  |
| PD翻訳期限設定                                                         | V .          | 年金期限設定                     | 設定                        | <b>v</b>                 |  |  |  |
| 応答期限設定                                                           | 解除           | 更新期限設定<br>[2000#88]記句      | 720                       | <u> </u>                 |  |  |  |
| 応答期限題名                                                           |              | 10日元期111日設定                | 40                        |                          |  |  |  |
| 応答期限延長                                                           |              | 翻17年数人力                    | <u></u>                   | <u> </u>                 |  |  |  |
| 応答相当                                                             |              | 使用部門期限該                    | IE (40                    | V                        |  |  |  |

•存続期限設定:「設定」

- •年金期限設定:「設定」
- ・納付年数入力:「入力」

- 【2】指定特許の公開に伴う香港特許(HK 特許)との連結方法
  - 1. 上記の指定特許(指定特許を「指定特許」と呼びます)「TEST-001CN」で出願公開手続を追加した場合、 指定特許の「HK 特許期限」に指定特許の公開日から6ヶ月後の期日が設定されます。

| E | 88                                                |                                                                             | 出願台帳                     |                                              |                                        | – 🗆 ×         |
|---|---------------------------------------------------|-----------------------------------------------------------------------------|--------------------------|----------------------------------------------|----------------------------------------|---------------|
|   | 出願台帳 完全<br><sup>出願台帳(横)</sup> ↓ 選択                | +致 <mark>↓</mark> 整理番号 ↓<br>【表 <b>Revival</b> Copy                          | Edit All Entry           | ReportPreviewNewWrite                        | Print自願、内内、特、Delete出願、出願、審査、           | 手続追加          |
|   | 整理番号         TEST-001CN           1253         Ch | CN特許 🗸 管 <sup>3</sup><br>N 🗸 特 🗸 内外 🗸 担                                     | 理者                       | ✓ 担当弁理士 //////////////////////////////////// | <ul><li>✓</li><li>✓ 年金期限 要 ✓</li></ul> |               |
|   | <b>全件表示</b> 出願人数 1<br>出願人 P02 ↓ 特許                | 共願分母 0 通知先<br>F株式会社                                                         |                          |                                              | 発明者 0 紹行年 0月 0<br>存続期限                 | 2037/04/30    |
|   | 優先権         出願           原出願         出願           | 阻 2017年5月1日<br>№a                                                           |                          |                                              |                                        |               |
|   |                                                   | <mark>「「「「「」」」<br/>「「「」」」<br/>「「「」」」<br/>「「」」<br/>「「」」<br/>「「」」<br/></mark> | 5/01 <b>年金更新</b><br>権利範囲 | <ul><li>受任他 発明者</li><li>審査経過 出願書誌</li></ul>  | ▲<br>本利者 数量 任意期限<br>図面包袋 外国出願 外国期      | 請求       限 案内 |

2. 公開日として「2017/10/10」を入力します。

| -8                  | 出願手続                             | – 🗆 ×   |
|---------------------|----------------------------------|---------|
| 経過手続 出願:            | 公開 🔽                             | #∓≣2    |
|                     | New Edit Delete IDS提出            | +405    |
| ▶ <b>□ IDS</b> 追完 期 | 限補正                              | 知状 受任票  |
| 公開日 2017            | 7年10月10日 経表示 🔽 DNTrn             | ✓ 添付DN  |
| 心合元指节               | ↓ ↓ ↓ ↓ ↓ ↓ ↓ ↓ ↓ ↓ ↓ ↓ ↓ ↓      | レーム減縮 「 |
|                     | 受領日 2017年4月27日                   | 3640    |
|                     | Microsoft Access — <sup>印扉</sup> |         |
| 経過 引例 \$            | 6 香港出願期限を設定します。                  | >       |
|                     | はい(Y) いいえ(N)                     |         |
|                     | 文書名<br>備考 Login担当                | 入力担当者 🗸 |

すると、以下のメッセージが表示されて HK 特許期限が設定されます。

3. 下記のように、公開日(2017/10/10)から6ヶ月後の日付として、 HK 特許期限(2018/04/10)が設定されます。

| 年金更新           | 受任他  | 発明者  | 権利者             | <b>数量</b> | 任意期限 | 請求 |
|----------------|------|------|-----------------|-----------|------|----|
| 権利範囲           | 審査経過 | 出願書誌 | 図面包袋            | 外国出願      | 外国期限 | 案内 |
| 予審期限 出翻期限 出翻規限 |      | 香港出原 | 顛那艮│2018/<br>簡言 | 04/10     |      |    |

- 4. 上記の指定特許の設定内容に基づいて HK 特許の出願台帳を新規作成します。
  - この時、親の指定特許は既に入力済みと思われるので、指定特許と関連付けておく必要があります。

| 出願会帳         | ※全→数         | () 以注意:    | 102               |           | Renart | President | Print  | E | 聞い内内の構成   |      |
|--------------|--------------|------------|-------------------|-----------|--------|-----------|--------|---|-----------|------|
| 出發台稿(株)      | <b>密拱表</b>   | Revival Co | py Edit           | All Entry | Now    | Write     | Deleta | 1 | ·查。出籍公開   | 手结迫加 |
| SERTEST-001H | ĸ            | HK物許,      | 管理者               |           | 把副井    | 理士        |        | V |           |      |
| 1254         | HK V         | 特。] 内外。    | 抱当者               |           | 事務把    | 過者        |        | 4 | 年金期級 奥 💡  |      |
| 全件表示 出願人版    | 1 共務         | 分昇  0 通知   | )先                |           |        |           | 発明者    | 0 | 納付年 0月 0  |      |
| 出题人 PO2      | 特許排式         | 大会社        | Second Transition | ST.       |        |           | -      |   |           |      |
| 代理人          | 1            |            |                   | 38        |        |           |        |   | 存続期後      |      |
| (8.9.10)     | (HBMF)       |            | Source 1          | 1         | 200    | 140 C     |        |   | @ 接口      |      |
| 100-1-100    | 215 Billiolo |            | 258840            |           | 15     | -BNo      |        |   | 12 19 14a |      |

5. HK 特許の関連出願に、関連種別「香港指定特許」を選び、該当する指定特許(この場合「TEST-001CN」)の整理番号を入力して連結します。

すると、指定特許(TEST-001CN)から出願日等が原出願日にコピーされます。

| -8                                                              | 出願関連                                                                                                    | – 🗆 🗙 |
|-----------------------------------------------------------------|----------------------------------------------------------------------------------------------------|-------|
| 関連出顧                                                            | ✓ 外国台帳一括作成 国内優先一括作成 New Delete 表示 参照                                                                                                    | 切替    |
| <ul> <li>.● 関連出願 1  香港親出願 、</li> <li>整理番号 TEST-001CN</li> </ul> | CN         特          出願日         2017/05/01         出願No.         「IDS 下移行 備           1         1         登録日         登録No.         「登録 「消滅 考 |       |
|                                                                 | Kempos Ver.6                                                                                                    |       |
|                                                                 | (案内)<br>出願日が変更されたので、優先権日・原出願日の再設定を行います。                                                                                                    |       |
|                                                                 | はい( <u>Y</u> ) いいえ( <u>N</u> )                                                                                                    |       |

 以下のメッセージが表示されますのでいずれも「はい」を選んでいただき、 HK 特許(TEST-001HK)への連結情報を設定します。

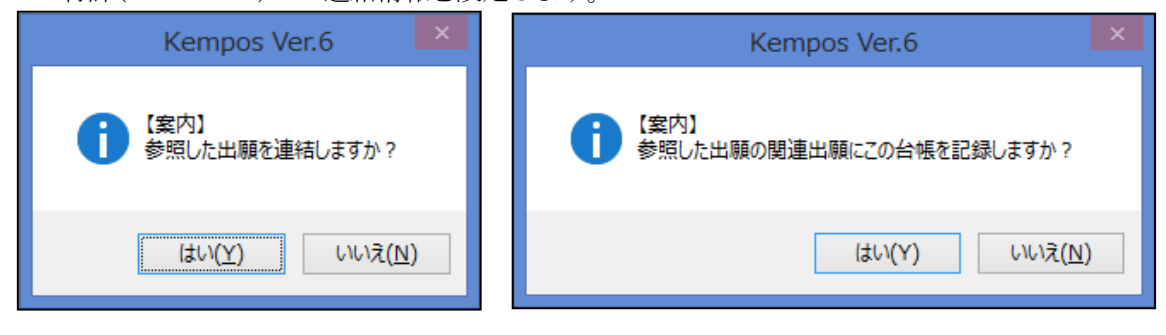

7. 指定特許(TEST-001CN)からは、「香港子出願」として連結されます。

| -8      | 関連種別指定                                                     | - × |
|---------|------------------------------------------------------------|-----|
| 関連      | 区分の指定<br>関連区分<br>暦港子出題  マ                                  | 保存  |
|         | 関連出願へ追加される情報                                               |     |
|         | 追加先整理番号 整理番号 法分類 国 出願番号<br>TEST-001CN TEST-001HK 特許 ↓ HK ↓ | 出願日 |
| TEST-00 | ICN 香港子出願 ↓ TEST-001HK 特許 ↓ HK ↓                           |     |

|                                   |                                                     | 出願台帳                                     |                                             |                                      | – 🗆 ×                         |
|-----------------------------------|-----------------------------------------------------|------------------------------------------|---------------------------------------------|--------------------------------------|-------------------------------|
| 出願台帳                              |                                                     | TEST-001CN                               | Report Preview                              | Print 自願 内内                          | ♥ 特 ♥ 手続追加                    |
| ■ 整理番号 TFST-001CN                 | 選択表 Revival Cop                                     | by   Edit   All Entry<br>管理者             | New Write<br>川 相当弁理十                        |                                      | La 1#1                        |
| 1253                              | CN v 特v 内外v                                         | 担当者                                      | ◆ 事務担当者                                     | ↓ 年金期限 4                             | 要 🗸                           |
| 全件表示 出願人数                         | 1 共願分母 0 通知;                                        | 先                                        |                                             | 発明者 0 納付年 0                          | 月 0                           |
| 出願入 PU2 ↓<br>代理人 ↓                | 特許株式会社                                              |                                          |                                             | 存続期                                  | <b>隊</b> 2037/04/30           |
|                                   | 出願日 2017年5月1<br>出願Na                                | 日 公開日 2017年10<br>公開Na                    | 1月10日 公告日<br>公告Na                           | 登録日           登録Na                   |                               |
| 出願ルート                             | <ul> <li>✓ 請求項 審請期限 202</li> <li>✓ 未請求 ✓</li> </ul> | 0/05/01<br>年金更新<br>権利範囲                  | 受任他         発明者           審査経過         出願書誌 | 権利者     数量     1       図面包袋     外国出願 | 任意期限     請求       外国期限     案内 |
| -8                                |                                                     | 出願関連                                     |                                             |                                      | - 🗆 ×                         |
| 関連出顧                              | ▶ 外国台帳一                                             | ·括作成 国内優先                                | 一括作成 No                                     | ew Delete 表示                         | 参照 切替                         |
| ▶ 関連出願 1 香港子出版<br>整理番号 TEST=001HK | 額 <b>WHK W特 </b><br>1254 1                          | <ul> <li>✓ 出願日</li> <li>✓ 登録日</li> </ul> | 出願No.<br>登録No.                              |                                      | DS 「移行<br>儲「消滅 <sup>考</sup> 」 |

8. 併せて、HK 特許(TEST-001HK)の原出願日には、指定特許(TEST-001CN)の出願日(2017/05/01)が 設定されました。

| -8                |                     |             |        | 出願台帳      |        |         |         |           |          |      | ×   |
|-------------------|---------------------|-------------|--------|-----------|--------|---------|---------|-----------|----------|------|-----|
| 出願台帳              | 完全一致                | ↓ 整理番号      | v      | ,         | Report | Preview | Print   | 自願、内内     | 「「特」     | 手続追加 |     |
| 出願台帳(積) 🔽         | 選択表                 | Revival Cop | y Edit | All Entry | New    | Write   | Delete  | 番査   ↓ 出態 |          |      |     |
| ▶ 整理番号 TEST-001HI | K                   | HK特許 Ų      | 管理者    |           | ↓ 担当弁  | 理士      | [       | ¥         |          |      |     |
| 1254              | HK 🗸                | 特 🗸 内外 🗸    | 担当者    |           | ▼ 事務担  | 当者      |         | ✓ 年金期限    | 要 🗸      |      |     |
| <b>全件表示</b> 出願人数  | 1 共願                | 分母 0 通知5    | 先      |           |        |         | 発明者     | 0 納付年     | 0月0      |      |     |
| 出願人 P02 🗸         | 特許株式                | 会社          |        |           |        |         |         |           |          |      |     |
| 代理人               | 1                   |             |        |           |        |         |         | 存続期       | 哪眼       |      |     |
|                   |                     |             |        |           | 1.73   |         |         |           |          |      |     |
|                   | 出現日                 |             | 公開日    |           | 2      |         |         | 登赫日       |          |      |     |
| 原出鼎 2017/05/01    | 出 <sup>定</sup> 前No. |             | 公開Na   |           | 2      | )合No.   |         | 宣标No.     |          |      |     |
| 出願ルート             | ↓ 請求項               | 審請期限        |        | 年金更新      | 受任他    | 発明者     | 権利者     | 数量        | 任意期限     | 請求   |     |
| 出願形態              | ~                   | 未請求 🗸       |        | 権利範囲      | 審査経過   | 出願書誌    | 図面包袋    | 外国出願      | 外国期限     | 案内   |     |
|                   |                     |             |        |           |        |         |         |           |          | -    |     |
| -8                |                     |             |        | 出順関連      |        |         |         |           |          |      | × . |
| 関連出願              | ¥                   | 外国台帳一       | 括作成    | 国内優先      | 一括作成   | N       | ew Dele | te Tree   | 参照       | 切替   |     |
| ▶ 関連出願 1 香港親出     | .腹 🗸 CN             | ▽特▽         | J 7    | 3願日 2017/ | /05/01 | 出願No.   |         |           | DS F 移行  | 備    |     |
| 整理番号 TEST-001CN   |                     | 1253 1      | V      | 録日        |        | 登録No.   |         |           | 登録 [ 消滅] | 考    |     |

- 【3】指定特許公開後の「記録請求」設定方法
  - 1. 記録請求の設定
  - (1)HK 特許での出願にあたる手続きは、「記録請求」(又は「記録申請」)なので、 追加手続として「特許庁への提出・応答」から「記録請求」を選択・入力します。

|                  |                  | 出願台帳           |                |            | - 🗆 ×                                   |
|------------------|------------------|----------------|----------------|------------|-----------------------------------------|
| 出願台帳             | 完全一致 🗸 整理番号 🗸    | TEST-001hk     | Report Preview | Print 🗐    | ■、内内、特、<br>手続追加                         |
| 出現台帳(項) 🗸        | 選択表 Revival Copy | Edit All Entry | New Write      | Delete 155 | + • • • • • • • • • • • • • • • • • • • |
| ▶ 整理番号 TEST-001H | K HK特許 🗸 🛍       | で理者 🗸 🗸 🗸      | ,担当弁理士         | ¥          | 翻訳文の提出                                  |
| 1254             | HK↓特↓内外↓         | 2当者 📃 🗸        | 事務担当者          | Ý          |                                         |
| <b>全件表示</b> 出願人数 | 1 共願分母 0 通知先     |                |                | 発明者 0      | 的情報者出版公案錄申請                             |
| 出願人 PO2 🗸        | 特許株式会社           |                |                |            | 審査請求<br>特許庁へのその他の提出書類                   |
| 代理人              |                  |                |                |            | 期間延長                                    |
|                  |                  |                |                |            | 変更手続                                    |
| 優元催              | 出現日              | 公開日            | (公告日)          |            | 豆却万割于疯                                  |
| 原出願 2017/05/01   | 出鼎Na             | 公開Na           | 公告Na           |            | 登称Na                                    |

| 10           | 出願手続                                                                          | - 🗆  | × |
|--------------|-------------------------------------------------------------------------------|------|---|
|              | 経過手続 記録請求 📃                                                                   | 転記   |   |
|              | New Edit Delete IDS提出                                                         | +486 |   |
| $\mathbf{P}$ | □ IDS         追完         期限補正         □ 請求書         提出書         通知状         □ | 受任票  |   |
|              | - 提出日 2018年3月25日 経表示 II DNTrn                                                 | 添付DN |   |
|              |                                                                               | 王意期限 |   |
|              | - 送付日                                                                         | 矫循   |   |
|              | □ <u>又限日</u> _ 2017年4万27日  ]<br>印刷済 厂                                         | Г    |   |
|              | WF納品日                                                                         |      |   |
|              | 経過 引例 包袋                                                                      |      | 1 |

(2)年金起算日として親の指定特許の出願日(2017/05/01)が設定されます。

| Microsoft Access             |
|------------------------------|
| 年金起算日として[ 2017/5/1 ]を設定しました。 |
| ОК                           |

(3) 続いて、指定特許(TEST-001CN)のHK特許日に記録請求日が転記されます。

| Microsoft Access ×               |  |  |  |  |
|----------------------------------|--|--|--|--|
| 親出願 (CN GB EP(GB)) に香港出願日を転記します。 |  |  |  |  |
| (はい( <u>Y</u> ) いいえ(N)           |  |  |  |  |

(4)記録請求手続追加後、提出日の日付は「出願日」に転記されます。 HK 特許(TEST-001HK)には、年金起算日(2017/05/01)が設定されます。

| -3                                         | 出願台帳            |               |            |       | - 🗆      | × |
|--------------------------------------------|-----------------|---------------|------------|-------|----------|---|
| 出願台帳 完全─致 ↓ 整理番号 ↓ [TEST-                  | 001hk Report    | Preview Print | 自願、内内      | 「「特」」 | 5.结油加    |   |
| 出願台帳(横) 🐷 選択表 Revival Copy Edit            | t All Entry New | Write Delet   | :e 特許 🗸 香港 |       | 17672200 |   |
| ▶ 整理番号 TEST-001HK HK特許 ↓ 管理者               | ↓ 担当判           | <b>注理士</b>    | <b>v</b>   |       |          |   |
| 1254 HK V 特 V 内外 V 担当者                     | ▼ 事務担           | 2当者           | ↓ 年金期限     | 要 🗸   |          |   |
| 全件表示 出願人数 1 共願分母 0 通知先                     |                 | 発明者           | 皆 0 納付年 (  | 0月(   |          |   |
| 出願人 P02 🗸 特許株式会社                           |                 |               |            |       |          |   |
| 代理人                                        |                 |               | 存続其        | 服     |          |   |
| ·<br>優先権 出願日 2018年3月25日 公開                 | 31              | 公告日           |            |       |          |   |
| 原出願 2017/05/01 出潮w 公保N                     | α               | 公告Na          | 登録Na       |       |          |   |
| □期ルート □□□□□□□□□□□□□□□□□□□□□□□□□□□□□□□□□□□□ | 権利範囲 審査経過       | 出願書誌 図面       | 包袋 外国出願    | 外国期限  | 案内       |   |
| 出願形態  ・ ・ ・ ・ ・ ・ ・ ・ ・ ・ ・ ・ ・ ・ ・ ・ ・ ・  | 年金更新 受任他        | 発明者 権利        | 者 数量       | 任意期限  | 請求       |   |
| 関連 1 編集 進捗 抽出 包袋 包袋 編集 全期限                 | 年金回数            | 年金起算 2017年    | ≢5月1日      | 手動    | HARR     |   |
| 名称 English 印刷済 限定表示                        | 年金印紙代確認         | 年金期限          |            |       |          |   |
|                                            |                 | 化理想服息         |            | 出願    | 经過       |   |

(5)親の中国出願(TEST-001CN)の「HK 特許日」に子のHK 特許(TEST-001HK)の 「出願日」(2018/03/25)が転記されました。

|                                                                                                    | 出願台帳                                                                       | - 🗆 ×                                                                                      |
|----------------------------------------------------------------------------------------------------|----------------------------------------------------------------------------|--------------------------------------------------------------------------------------------|
| 出願台帳 完全→致 ↓ 整理番号 ↓ TEST-00<br>出願台帳(積) ↓ 選択表 Revival Copy Edit                                                                                                    | All Entry New Write                                                        | Print <mark>自願 、内内 、特 、</mark><br>Delete 特許 、香港出願記 、                                       |
| ▶ 整理番号 TEST-001CN CN特許 ♥ 管理者<br>1253 CN ♥ 特 ♥ 内外 ♥ 担当者                                                                                                    | ↓     担当弁理士       ↓     事務担当者                                              | ▼     年金期限 要 ▼                                                                             |
| <b>全件表示</b> 出顏人数 1 共願分母 0 通知先<br>出顏人 P02 ▼ 特許株式会社<br>代理人 ▼                                                                                                    |                                                                            | 発明者         0         納付年         0         0           存続期限         2037/04/30            |
| 優先権         出願日         2017年5月1日         公開日           原出願         出願Na         公開Na                                                                                                    | 2017年10月10日 公告日<br>公告Na                                                    |                                                                                            |
| 出願ルト ↓ 請求項 審請期限 2020/05/01<br>出願形態 ↓ 未請求 ↓                                                                                                    | 年金更新     受任他     発明者       権利範囲     審査経過     出願書誌                          | 権利者         動量         任意期限         請求           図面包袋         外国出願         外国期限         案内 |
| 関連         1 編集 )進捗         抽出         包袋         包袋         編集         全期限           名称         English         印刷済 厂 限定表示                                                                                                    < | 予審期限         出翻期限           予審請求         出翻提出           証明期限         PD翻期限 | 香港土願鮮那尼 2018/04/10<br>香港出願日 2018/03/25<br>香登申期限                                            |

2. 記録請求の公開

(1)通常、記録請求から4~5ヶ月ほどで、記録請求は公開されます。

こちらを追加手続で「特許庁からの指令・通知」から「記録請求の公開」を選択・入力します。 「記録請求の公開」から5年経過しても、登録にならない場合には、維持年金を納付しなければ ならないので、記録請求の公開日に従って存続期限と納付年、年金期限の3点を自動計算します。

|                                      | 出                                                                      | 願台帳                                                                  |                                                                |                                          |
|--------------------------------------|------------------------------------------------------------------------|----------------------------------------------------------------------|----------------------------------------------------------------|------------------------------------------|
| 出 <u>願台帳</u><br><sup>出願台帳(横)</sup> ↓ | 完全一致 👽 <mark>整理番号 👽 test-001h</mark><br>選択表 Revival Copy Edit          | Report         Preview           All Entry         New         Write | Print 自願 \ 内内<br>Delete 特許 \ 香港                                | ↓ 特 ↓<br>出願記 ↓                           |
| * 整理番号 TEST-001H<br>1254             | HK         HK特許         管理者           HK         特、内外、担当者              | <ul> <li>✓ 担当弁理士</li> <li>✓ 事務担当者</li> </ul>                         | <ul> <li>✓</li> <li>✓</li> <li>年金期限</li> </ul>                 | 要_                                       |
| <b>全件表示</b> 出願人数<br>出願人 P02<br>代理人   | 1 共願分母 0 通知先<br>↓ 特許株式会社                                               |                                                                      | 発明者         0         納付年         0            6           存続期 | 月<br>0<br>豚                              |
| 優先権           原出願         2017/05/01 | 出願日 2018年3月25日 公開日<br>出願Na 公開Na                                        | 公告日   <br>  公告Na                                                     | 登録日<br>登録Na                                                    |                                          |
| 出願ルート                                | a 出                                                                    | 願手続                                                                  | - = ×                                                          | 外国期限         案内           意期限         請求 |
| 関連 1 編集 j<br>名称 English              | 経過手続 記録請求公開                                                            | ▼<br>Edit Delete IDS提出                                               | 転記                                                             | 手動期限                                     |
|                                      | IDS         追完         期限補正           公告日         2018年7月30日         # | → 請求書 提出書 j<br><b>法示 I</b> DNTrn                                     | 通知状 受任票 ▲ 添付DN                                                 | 出願経過                                     |
| IPC                                  |                                                                        | 送付日     ····································                         | ↓ <b>仕思明喉</b> クレーム滅縮 「                                         |                                          |
| Key<br>Word                          | 納付年数 1~7                                                               | E<br>WF納品日                                                           | 印刷済 匚 匚                                                        |                                          |

- (2)「記録請求公開」にて入力した日付は「公告日」に転記されます。
- (3)年金期限は、原出願日と記録請求の公開日と比較して以下の式で計算されます。 ・次回年金期限=(記録請求公開日より5年後の年数)+(原出願日の月日)
  - 但し、原出願日の月日が記録請求公開日の月日より小さい数値の場合は以下の式で計算されます。
    - ・次回年金期限=(記録請求公開日より5年後の年数+1年)+(原出願日の月日)
- (4) ここでは、記録請求の公開日が「2018/07/30」で原出願日の月日が「05/01」と「07/30」より 小さい数値なので、次回年金期限は公開日より5年+1年で「2024/05/01」が設定されます。 この時、初回の年金起算日「2017/05/01」がありますので、次回年金期限と比較して 納付年数「7」が納付年として計算されます。 ま

| また、 | HK 特許の出願種別の設定に基づい | て存続期限(2037/05/01)が設定されます。 |
|-----|-------------------|---------------------------|
|     |                   |                           |

| E | 3 出願台帳 一                                                                                                    |          | × |
|---|----------------------------------------------------------------------------------------------------|----------|---|
|   | 出願台帳     完全一致     整理番号     test-001hk     Report     Preview     Print     自願、内内、特、       出願台帳(横)     選択表     Revival     Copy     Edit     All Entry     New     Write     Delete     時許、香港出願記     手部 | 涜追加      |   |
|   | 整理番号     TEST-001HK     HK特許     管理者     担当弁理士     マ       1254     HK<     特     内外     担当者     事務担当者     年金期限     要     2024                                                                         | /05/01   |   |
|   | 全件表示       出願人数       1       共願分母       0       通知先       発明者       0       納付年       7       月       0         出願人       P02       >       特許株式会社 </th <th>/05/01</th> <th></th>                     | /05/01   |   |
|   | 優先権         出願日         2018年3月25日         公開日         公告日         2018年7月30日         登録日           原出願         2017/05/01         出願Na         公開Na         公告Na         登録Na                         |          |   |
|   | 出願ルート     「請求項 審請期限     権利範囲     審査経過     出願書誌     図面包袋     外国期限       出願形態     「未請求」     午金更新     受任他     発明者     権利者     数量     任意期限                                                                 | 案内<br>請求 |   |
|   | 関連       1 編集       進捗       抽出       包袋       全期限       年金回数       年金起算       2017年5月1日       手動期         名称       English       印刷済 「限定表示       年金印紙代確認       年金卸紙代確認       1024年5月1日       千動期      | 限過       |   |

- 【4】指定特許公開後の「登録申請」設定方法
  - 1. 指定特許(指定特許)の登録
  - (1)上記の指定特許が登録になり、登録日の入力を行った場合、HK 特許の「香港子登録申請期限」 フィールドに、指定特許の登録日から6ヶ月後の期日が設定されます。 これは、記録申請と異なり既にHK 特許の出願台帳が作成されているので、作成済みのHK 特許 の登録申請の期限として管理するのが自然と思われるためです。
- (2)指定特許(TEST-001CN)に登録日(2018/08/08)を入力します。

| 0                                             | pillin                                                                               | 6                         | - 0                                                                     |
|-----------------------------------------------|--------------------------------------------------------------------------------------|---------------------------|-------------------------------------------------------------------------|
| 出願合帳                                          | 完全一致 V 操導番号 V test-101cn<br>原因為 Revival Copy Edit All E                              | Report Proview Print      | 日料 ○ 内内 ○ 円 ○<br>日料 ○ 内内 ○ 円 ○<br>日 ○ ○ ○ ○ ○ ○ ○ ○ ○ ○ ○ ○ ○ ○ ○ ○ ○ ○ |
| 1258<br>1258<br>全件表示 出額人取<br>出額人 P02<br>代理人 、 | CN特許。)管理者         CN(3)特心(内外)。/担当者           CN(3)特心(内外)。/担当者         1           1< | ○ 標当件理士<br>○ 事務歴当者<br>発明4 |                                                                         |
| 優先権<br>摩出翰                                    | 出時日<br>出時日<br>出時回<br>2017年5月1日<br>2017<br>(1日)<br>2017<br>(1日)<br>2017               | (年10月10日 公告日<br>公告%       | 堂辞日<br>安府(4)                                                            |
| 出版行业                                          |                                                                                      |                           | - □ × 期限 請求<br>田期限 室内                                                   |
| 189 1 SAX 18                                  | Now E                                                                                | ait Oolerts 即時費用          | 転記 <sup>2</sup> 出線構造                                                    |
| PO                                            |                                                                                      |                           |                                                                         |
| Kayy<br>World                                 | - 納付年数 1~2                                                                           | EDENA                     | ГГ                                                                      |

(3) HK 特許(TEST-001HK)の香港登録申請期限に期限を設定する旨のメッセージが表示されます。 マカオへの期限のメッセージも出ますが HK 特許には直接関係ありません。

| Microsoft Access                | Microsoft Access       |
|---------------------------------|------------------------|
| 子の香港出願に香港登録申請期限を設定します。          | マカオへの権利拡張期限を設定します。     |
| (はい( <u>Y</u> ) いいえ( <u>N</u> ) | (はい(Y) いいえ( <u>N</u> ) |

(4) HK 特許の香港登録申請期限に、登録日から6ヶ月後の日付(2019/02/08) が設定されます。

| 1                                  |                                                  |            | 出發台框                 |                                        |                      |             |                            |                                 | - 🗆        |
|------------------------------------|--------------------------------------------------|------------|----------------------|----------------------------------------|----------------------|-------------|----------------------------|---------------------------------|------------|
| 出願台帳                               | 完全一致 、 製理番号 。<br>高振き Revival Corv                | test-00    | All Entra            | Report                                 | Preview              | Print       | 自願、内門                      | 90.9400<br>6.6400               | Filiadatio |
| 製理量冊 TEST-001H<br>1254             | 1K HK物許 学<br>HK い 特 い 内外 い 押                     | 理者         | 1.00.000             | <ul> <li>一担当井</li> <li>一型約担</li> </ul> | 理士                   |             | ↓<br>↓ 年金期版                | <b>202</b>                      | 4/05/0     |
| 全件表示   出願人数<br>出願人 1902 ,<br>代理人 , | 1 共願分母 0 通知先<br>。特許株式会社<br>。                     |            |                      |                                        | <b>発明者</b> 0         |             | 1年 7月 0<br>行私読み解説 2037/05/ |                                 |            |
| 優先権<br>原出朝 2017/05/01              | 出朝日 2018年3月25日<br>出朝4                            | 公開日<br>公開% |                      | 2                                      | (告日) :<br>(告知)       | 2018年7月3    | 10日 登録日<br>登録%             |                                 |            |
| 出和形態                               | <ul> <li>■ 請求項 後請利益</li> <li>● 未請求(●)</li> </ul> |            | 年金更新<br>権利範囲         | 受任他<br>審査経過                            | 発明者<br>出願書註          | 格利者<br>因前2袋 | 發量<br>外国出朝                 | 任意期限<br>外国期限                    | 諸求<br>案内   |
| 関連 1 編集 連移<br>名 轩 English          |                                                  |            | 予審制後<br>予審請求<br>経明期後 |                                        | 出版期期<br>出版期期<br>日本期期 | t<br>1      | 香港出售<br>香港出<br>香金申         | 10月2日<br>10月1日<br>10月1日 - 2019/ | 02/08      |
|                                    |                                                  |            | 統明推出                 |                                        | PD#HH                | 5           | 育登里                        | 請日前                             |            |

- 2. HK 特許における登録申請の設定
- (1)上記の指定特許に基づく HK 特許に登録申請を行う場合、「HK 特許の登録申請」手続を入力します。

| -3                                          |                                                                                                    | 出願台帳                                    |                                               |                                                                                                    | – 🗆 ×                         |
|---------------------------------------------|----------------------------------------------------------------------------------------------------|-----------------------------------------|-----------------------------------------------|----------------------------------------------------------------------------------------------------|-------------------------------|
| 出願台帳                                        | 完全一致 🔽 整理番号 🔍 te<br>選択表 Revival Copy I                                                                                    | est-001hk Repor                         | t Preview Print Write Delete                  | 自願 、内内、<br>特許 、香港出                                                                                                    | ○特 ↓ 手続追加                     |
| ▶ 整理番号 TEST-001Hk<br>1254                   | K         HK特許         管理部           HK<         特         内外         担当部           1         400分母         0         通知先 | 者                                       | 并理士<br>担当者                                    | <ul> <li>✓</li> <li>✓ 年金期限 男</li> <li>○ 納付年 7</li> </ul>                                                                                                    | 2024/05/01                    |
| 土頭人 P02 ▼ 代理人                               | ]特許株式会社                                                                                                    |                                         |                                               | 存続期                                                                                                    | <b>退</b> 2037/05/01           |
| 優先権<br>原出願 2017/05/01                       | 出願日 2018年3月25日 公<br>出願Na 公                                                                                                | )開日<br>)開Na                             | 公告日 2018年7月<br>公告Na                           | 30日 登録日<br>登録Na                                                                                                    |                               |
| 出願ルート                                       | 奴遇不结 加战中驻                                                                                                    | 出願手続                                    |                                               | ×                                                                                                    | 注意期限     請求       外国期限     案内 |
| 関連         1 編集           名称         Englis |                                                                                                    | New Edit Delete                         | IDS提出                                         | 転記                                                                                                    | 眼                             |
|                                             | IDS         追完         期限補正           提出日         2018年12月12                                                              | ↓     請求書       2日     経表示 II     DNTrn | 提出書     通知状     受       マ     3       マ     4 | 任票<br>14<br>15<br>15<br>11<br>15<br>11<br>11 | 限 2019/02/08<br>日             |
| IPC                                         |                                                                                                    | 送付日<br>受領日 2017                         | クレーム滅<br>年5月9日                                |                                                                                                    |                               |
| Ney<br>Word<br>備考                           |                                                                                                    | WF納品日                                   | 白塘沙漠一                                         |                                                                                                    | モブ 月6見                        |

(2)HK 特許(TEST-001HK)の「香港登録申請日」に手続日(2018/12/12)が設定されます。

| -8                                     |              |                   |                   |                 | 出願台帳                                 |                                          |                                                                                     |                  |                                                   | – 🗆 ×                  |
|----------------------------------------|--------------|-------------------|-------------------|-----------------|--------------------------------------|------------------------------------------|-------------------------------------------------------------------------------------|------------------|---------------------------------------------------|------------------------|
| 出願台帳 院                                 | 全一致 、<br>選択表 | ✓ 整理番号<br>Revival | Сору              | test-00<br>Edit | 1hk<br>All Entry                     | Report                                   | Preview<br>Write                                                                    | Print<br>Delete  | 自願  ↓ 内内  ↓ 特 、<br> 特許  ↓ 香港出願の 、                 | 手続追加                   |
| ▶ 整理番号 TEST-001HK<br>1254              | HK V         | HK特記<br>持↓ 内タ     | 午<br>マ 管<br>ト マ 担 | ·<br>理者<br>当者   |                                      | <ul> <li>↓ 担当弁</li> <li>↓ 事務担</li> </ul> | 」<br>理士  <br>当者                                                                     |                  | <ul> <li>✓</li> <li>✓ 年金期限 要 ✓</li> </ul>         | 2024/05/01             |
| <b>全件表示</b> 出願人数<br>出願人 P02 ↓<br>代理人 ↓ | 1 共願<br>特許株式 | 分母 0<br>会社        | 通知先               |                 |                                      |                                          |                                                                                     | 発明者              | 0 納付年 7 月 0<br>存続期限                               | 2037/05/01             |
| 優先権<br>原出願 2017/05/01                  | 出願日<br>出願Na  | 2018年3            | 月25日              | 公開日<br>公開Na     |                                      | 2<br>2                                   | 浩日<br>浩Na                                                                           | 2018年7月          | 30日 登録日<br>登録Na                                   |                        |
| 出願形態                                   |              | # 請 與 的 反         | 4                 |                 | 年金更新<br>権利範囲                         | 受任他<br>審査経過                              | 2 発明者<br>出願書誌                                                                       | 格利者<br>図面包袋      | □ 鼓重 □ 仕意期<br>炎   外国出願   外国期                      | 水 請求<br>別限 案内          |
| ] 閱連 1] 編集 道 進 抽<br>名称 English         |              | 製 包袋 編<br>印刷済 厂   | <u>集</u> 全限定表示    | 期限              | 予審期限<br>予審請求<br>証明期限<br>証明提出<br>移行期限 |                                          | <ul> <li>出翻期時</li> <li>出翻提出</li> <li>PD翻期時</li> <li>PD翻提出</li> <li>i自定期時</li> </ul> | 表<br>1<br>見<br>1 | 香港出願期限<br>香港出願日<br>香登申期限 21<br>香登申請日 21<br>お空取下期限 | 019/02/08<br>018/12/12 |

- 3. HK 特許における登録の設定
- (1)香港への登録申請後に特許付与となった場合には、「登録」の入力を行います。

| 10                                                                       |                                                              | 出願台帳                  |                               |                                  | – 🗆 X                      |
|--------------------------------------------------------------------------|--------------------------------------------------------------|-----------------------|-------------------------------|----------------------------------|----------------------------|
| 出願台帳 完全─致<br>出期台帳(横) J 選択表                                               | ▼     整理番号     ↓     test-00       Revival     Copy     Edit | All Entry         New | Preview Print<br>Write Delete | 自願 、内内 、 将<br>審査 、 登録 (納付        | ₩<br>●<br>●<br>●<br>●<br>● |
| ▶ 整理番号 TEST-001HK<br>1254 HK ↓                                           | HK特許     管理者       特     内外     担当者                          | ↓ 担当弁司 ↓ 担当弁司 ↓ 事務担当  | 閏士  <br> <br>                 | ✓<br>✓<br>年金期限 要<br>○<br>御付年 → 月 | 2024/05/01                 |
| 全件表示     出願人     四     →       出願人     P02     ↓     特許株       代理人     ↓ | <u>#⑦坤</u> ] <u>通知无</u><br>式会社                               |                       | <b>発明者</b>                    |                                  | 2037/05/01                 |
| 優先権 出願日<br>原出願 2017/05/01 出願Na                                           | 2018年3月25日 公開日<br>公開Na                                       | X                     | 告日2018年7月<br>告Na              | 30日 登録日<br>登録Na                  |                            |
| 出願ルート                                                                    |                                                              | 出願手続                  |                               | – 🗆 ×                            | 明限 請求<br>明限 室内             |
| 関連 1 編集 進担   経〕     名称 English                                           | 過手続 登録                                                       | ew Edit Delete        | e IDS提出                       | 転記                               |                            |
|                                                                          | DS     追完 期限補正       登録日     2019年2月25日       答元指令           | → 請求<br>日 経表示 II DNTr | 書<br>提出書<br>通知状<br>n<br>↓     | 受任票<br>添付DN<br>任意期限              | 2019/02/08<br>2018/12/12   |
| IPC<br>Key<br>Word                                                       | 納付年数 1~5                                                     | 送付日<br>受領日 201        | クレーム<br>7年5月9日<br>印刷済         |                                  |                            |

- (2)年金期限は以下のように「登録日から3年経過した次の指定特許の出願日」で計算しますので、 既に設定されている維持年金の「年金期限」及び「納付年」は上書きされます。
  - A. 登録日: 2019/02/25
  - B. 登録日から3年経過した日:2022/02/25
  - C. 指定特許(TEST-001CN)の出願日: 2017/05/01
  - D. 登録日から3年経過した次の指定特許の出願日:2022/05/01(次回年金期限)

したがって、D-C=5で納付年数の初期値は5となります。

(3) 記録請求から5年後よりも登録日から3年のほうが前の場合には以下のメッセージが表示され 納付年及び年金期限が再計算されます。

| Kempos Ver.6                    | × |
|---------------------------------|---|
| (案内)<br>今回の納付で出願台帳の納付年が溯ります。    |   |
| (はい( <u>Y</u> ) いいえ( <u>N</u> ) |   |

(4)登録日入力後の出願台帳の画面です。

|                   |                |          | 出願台帳      |        |         |           |          |         | - 🗆 ×    |
|-------------------|----------------|----------|-----------|--------|---------|-----------|----------|---------|----------|
| 出願台帳 完全一          | 致 👽 整理番号 📗     | 🗸 test-0 | 01hk      | Report | Preview | Print     | 自願 🔍 内内  |         | 手続追加     |
| 田期台帳(横) ↓ 選択      | 表 Revival Copy | / Edit   | All Entry | New    | Write   | Delete    | 審査 _⊻ 豆剤 | R MININ |          |
| 整理番号 TEST-001HK   | HK特許 ↓         | 管理者      |           | 🗸 担当弁3 | 理士      | V         |          |         |          |
| 1254 HK           | ↓ 特↓ 内外↓       | 担当者      |           | ✓ 事務担  | 当者      | ~         | 年金期限     | 要 👽 202 | 22/05/01 |
| 全件表示 出願人数 1       | 共願分母 0 通知分     | ĉ 📃      |           |        |         | 発明者       | 納付年      | 5月0     |          |
| 出願人 PO2 👽 特許      | 株式会社           |          |           |        |         |           |          |         |          |
| 代理人               |                |          |           |        |         |           | 存続期      | 朝限 203  | 87/05/01 |
| 優先権               | 日 2018年3月25日   | 3 公開日    |           | 公      | 告日      | 2018年7月30 | 日登録日     | 2019年   | 2月25日    |
| 原出願 2017/05/01 出願 | Να             | 公開Na     |           | 公      | 告Na     |           | 登録Na     |         |          |
| 出願ルート             | 求項 審請期限        |          | 権利範囲      | 審査経過   | 出願書誌    | 図面包袋      | 外国出願     | 外国期限    | 案内       |
| 出願形態 🗸            | 未請求 🗸          |          | 年金更新      | 受任他    | 発明者     | 権利者       | 数量       | 任意期限    | 請求       |
| 関連 1 編集 進捗 抽出     | 包袋包袋編集         | 全期限      | 年金回数      | 2      | 全記質     | 2017年5月1  | E.       | 手制      | 11ABR    |
| 名称 English        | 印刷済一限定表        | 示        | 年金印紙代     | 確認  年  | ■金期限    | 2022年5月   | В        | 1 1 1   |          |
|                   |                |          |           | 1      | 「理典別政   |           |          | 出願      | 経過       |
|                   |                |          |           | Ē      | 的期限     |           |          |         |          |

- ・登録日には「2019/02/15」が設定されています。
- ・存続期限は記録請求公開時よりそのままです。(原出願日より20年)
- ・納付年には5が設定されています。
- ・年金期限には「2022/05/01」が設定されています。(年金起算日から5年)